## Reading order of presentations

Most users read from left to right, but screen-readers read content in the order it was created.

This can be a very confusing experience for students relying on assistive technologies, which is why we should check the order of the content on our slides before we publish them.

## PowerPoint

## Steps

- 1. Download the file and open it in PowerPoint.
- 2. Open the Home tab and select Arrange, then Selection Pane (Fig.1)

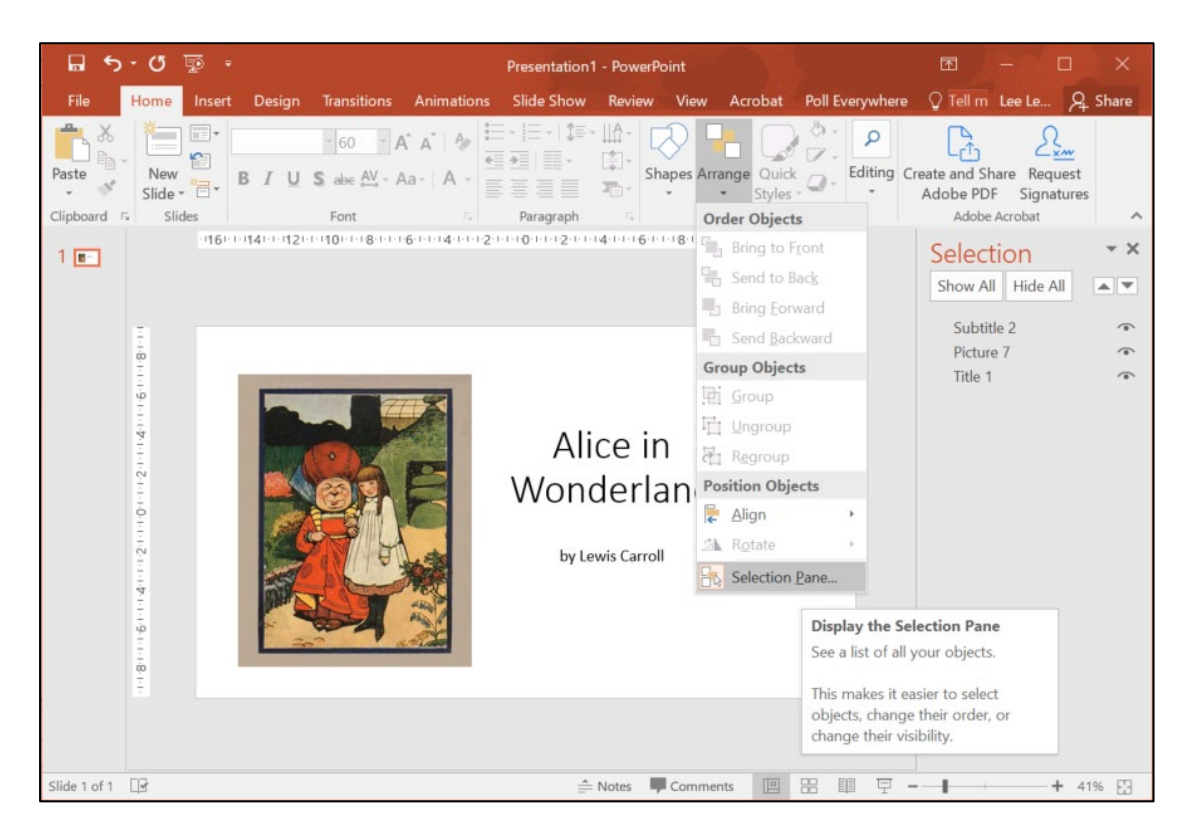

Figure 1 re-organise the content on your slides from the selection panel

- 3. Double check that the order of the content on the slides is correct for someone using a screen reader.
- Drag the items in the Selection pane up and down to re-arrange the reading order (Fig2.) then save the file.

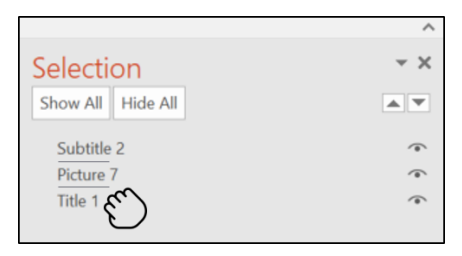

Figure 2 Re-arrange the reading order